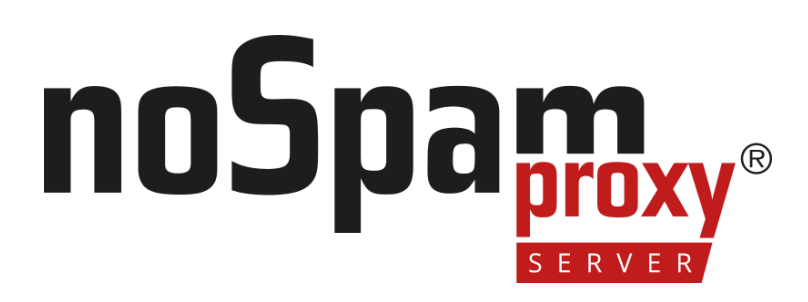

Version 15

#### Integration von NoSpamProxy Encryption

- in Office 365
- in Microsoft Azure
- als On-Premises-Lösung

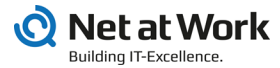

#### **Rechtliche Hinweise**

Alle Rechte vorbehalten. Dieses Dokument und die darin beschriebenen Programme sind urheberrechtlich geschützte Erzeugnisse der Net at Work GmbH, Paderborn, Bundesrepublik Deutschland. Änderungen vorbehalten. Die in diesem Dokument enthaltenen Informationen begründen keine Gewährleistungs- und Haftungsübernahme seitens der Net at Work GmbH. Die teilweise oder vollständige Vervielfältigung ist nur mit schriftlicher Genehmigung der Net at Work GmbH zulässig.

Copyright © 2023 Net at Work GmbH

Net at Work GmbH Am Hoppenhof 32a D-33104 Paderborn Deutschland

Microsoft®, Windows®, Microsoft Exchange®, SQL Server®, SQL Server Express®, Windows Server 2008®, Windows Server 2012®, Windows Server 2012 R2®, Windows Server 2016®, Microsoft .NET Framework®, Microsoft Report Viewer®, Microsoft Office®, Microsoft 365®, Office 365®, Microsoft Outlook®, Microsoft Visual Studio® und Azure® sind eingetragene Handelsmarken der Microsoft Corporation. NoSpamProxy® und 32Guards® sind eingetragene Handelsmarken der Net at Work GmbH. Alle anderen verwendeten Handelsmarken gehören den jeweiligen Herstellern beziehungsweise Inhabern.

DIESES DOKUMENT WURDE ZULETZT AM 11. DEZEMBER 2024 ÜBERARBEITET.

## Inhalt

| Einleitung                                                    | 1  |
|---------------------------------------------------------------|----|
| Microsoft 365 als Relayhost freigeben                         | 2  |
| Weiterleitung an Microsoft 365 einrichten                     | 5  |
| Microsoft 365 konfigurieren                                   |    |
| Die Transportregeln erstellen                                 | 14 |
| Notwendige Konfigurationen für den Betrieb in Microsoft Azure |    |
| Hilfe und Unterstützung                                       |    |

# Einleitung

የነ

Seit Version 10 ist NoSpamProxy® vollständig in Microsoft 365 integrierbar. Dieses Handbuch beschreibt die Konfigurationsschritte sowohl für NoSpamProxy und Microsoft 365 als auch für die eingesetzte Serverumgebung.

Die beschriebene Konfiguration gilt dabei ebenso für den Einsatz von NoSpamProxy als On-Premises-Lösung und in Microsoft Azure.

HINWEIS: Die spezifischen Konfigurationsschritte für den Einsatz in Microsoft Azure werden unter <u>Notwendige Konfigurationen für</u> <u>den Betrieb in Microsoft Azure</u> beschrieben.

# Microsoft 365 als Relayhost freigeben

In diesem Schritt lassen Sie Microsoft 365 in der NoSpamProxy®-Konfiguration als Relayhost zu, damit E-Mails aus Microsoft 365 heraus durch NoSpamProxy an externe Kommunikationspartner verschickt werden können.

Ohne diese Konfiguration wird NoSpamProxy E-Mails als Relay-Missbrauchsversuch bewerten und abweisen.

HINWEIS: Stellen Sie sicher, dass Sie mindestens eine Unternehmensdomäne eingerichtet haben, bevor Sie mit der Konfiguration beginnen.

 Wechseln Sie im NoSpamProxy Command Center zu Konfiguration > E-Mail-Routing und klicken Sie Hinzufügen.

| NoSpamProxy                                                                                                    |                                                                                                    | -        |        | × |
|----------------------------------------------------------------------------------------------------|----------------------------------------------------------------------------------------------------|----------|--------|---|
| File Action View Help                                                                                                    |                                                                                                    |          |        |   |
| 🗢 🔿 🙍 🔟 📓 🖬                                                                                                    |                                                                                                    |          |        |   |
| Ab SopamProy     Ac Montening     Ac Mentchen und Identitäten     C Konfiguration     Effektive     Effektive     Endet Reading     Frageln     Winkstaffatter     KologanProy     Konfigtfatter     KologanProy     Konfigtfatter     Kologan     Konfigtfatter     Kologan     Konfigtfatter     Konfigtfatter     Konfigtfatter     Kologan     Konfigtfatter     Konfigtfatter     Konfigtfat | E-Mail-Server des Unternehmens De unter angebenen Sinner Gufen eine eigen Danisen in der Absanderadesse einer E-Mail verwenden. Typ Identität: Erlechte Donation. Kommerter Henduges: Bearbeiten: Entimene |          |        |   |
|                                                                                                    | Fingehende Sendekonnektoren                                                                                                    |          |        |   |
|                                                                                                    | Eingehende E-Mails werden durch die unten definierten Konnektoren geleitet. Falls mehrere Konnektoren für das Routi<br>geoignet zind, wird der mit den geringstem Kosten gewählt.                          | ng einer | E-Mail | - |
|                                                                                                    | Typ Name Zuordnung Kosten DNS-Routingeinschränkungen                                                                                                    |          |        |   |
|                                                                                                    | Office 365 Office 365 & GWRishe. 100 An Office 365 Mandanten                                                                                                    |          |        |   |
| < >                                                                                                    |                                                                                                    |          |        |   |
|                                                                                                    |                                                                                                    |          |        |   |

2. Wählen Sie den Typ Als Office 365 Mandant und klicken Sie danach Weiter.

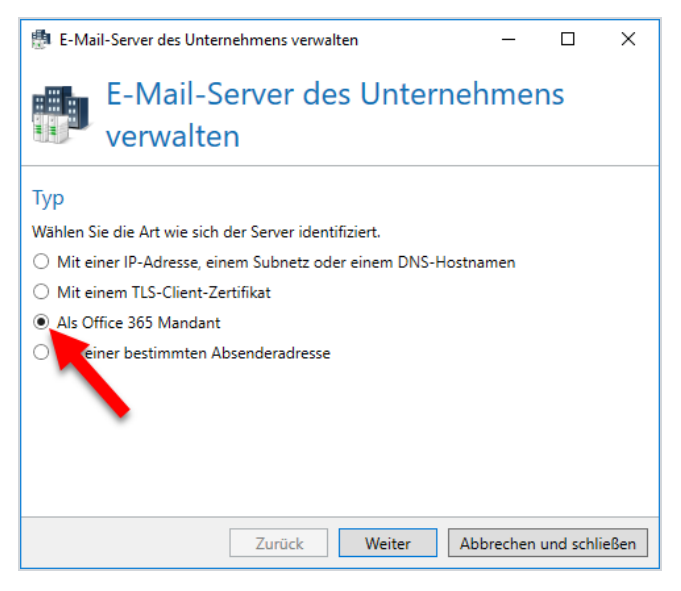

- 3. Treffen Sie unter **Zugangspunkt** die für Ihre Organisationsumgebung passende Auswahl.
- 4. Geben Sie ihre Mandanten-ID ein. Achten Sie darauf, dass Sie den Namen der ID eingeben (nicht die ID in hexadezimaler Schreibweise).
- 5. Klicken Sie Weiter.

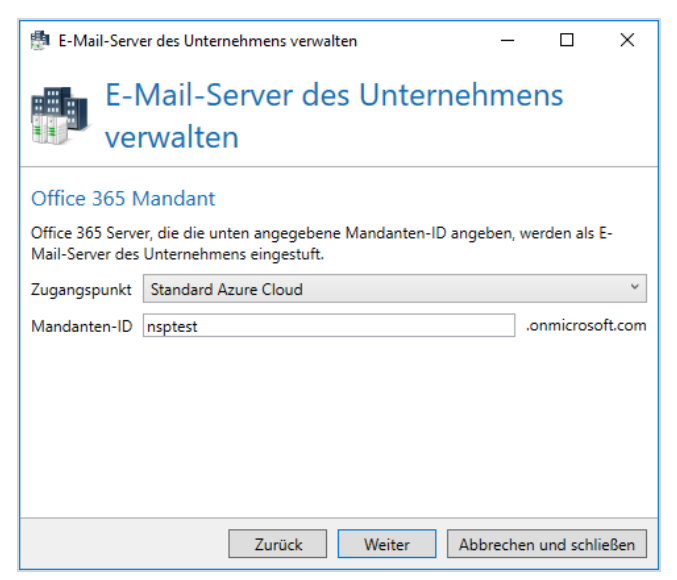

 Wählen Sie unter Zugeordnete Unternehmensdomänen die Domänen aus, die Sie in Microsoft 365 hinterlegt haben und die in der Absenderadresse für ausgehende E-Mails vorkommen werden.

HINWEIS: Wenn Sie hier nicht alle Domänen vorfinden, müssen Sie die fehlenden Domänen unter Identitäten > Unternehmensdomänen > Unternehmensdomänen hinzufügen. Dies ist auch zu einem späteren Zeitpunkt möglich.

- 7. Klicken Sie Weiter.
- Geben Sie bei Bedarf einen Kommentar ein und klicken Sie dann Fertigstellen.

Der E-Mail-Server ist nun angelegt.

# Weiterleitung an Microsoft 365 einrichten

In diesem Schritt konfigurieren Sie NoSpamProxy® so, dass alle eingehenden und ausgehenden E-Mails an Microsoft 365 weitergeleitet werden. Dazu müssen Sie die entsprechenden Sendekonnektoren bearbeiten.

## Den eingehenden Sendekonnektor anlegen

- 1. Wechseln Sie zu Konfiguration > E-Mail-Routing.
- Klicken Sie unter Eingehende Sendekonnektoren auf Zur Zustellung über Warteschlangen wechseln.

| NoSpamProxy                                                                                                    |     |                                                                                                    | -        |   | × |
|----------------------------------------------------------------------------------------------------|-----|----------------------------------------------------------------------------------------------------|----------|---|---|
| File Action View Help                                                                                                    |     |                                                                                                    |          |   |   |
| 🗢 🔿 🙍 🔟 📓 🖬                                                                                                    |     |                                                                                                    |          |   |   |
| NoSpamProxy     Sample Monitoring     Monitoring     Menschen und Identitäten     G Konfiguration                                                                                           |     | E-Mail-Server des Unternehmens<br>Die unten angegeberen Server dürfen eine eigene Domäne in der Absenderadresse einer E-Mail verwenden.                                     |          |   | - |
| E-Mail-Routing                                                                                                    |     | Typ Identität Erlaubte Domänen Kommentar                                                                                                    |          |   |   |
| Voreinstellungen                                                                                                    |     | Office 365 nsptest example.local                                                                                                    |          |   |   |
| <ul> <li>Inhaltsfilter</li> <li>NospamProzy Komponenti</li> <li>Verbundene Systeme</li> <li>Benutzer-Benachrichtigung</li> <li>Erweiterte Einstellungen</li> <li>Troubleshooting</li> </ul> |     | Historikgen Beschelten Entleman                                                                                                    |          |   |   |
|                                                                                                    |     | Eingehende Sendekonnektoren                                                                                                    |          |   |   |
|                                                                                                    | 89- | Eingehende E-Mails werden direkt an den Server nspconnectorest auf Port 30 weitergeleitet.                                                                                  |          |   |   |
|                                                                                                    | P   | Es wird keine Authentifizierung für die Verbindung zu diesem Smarthost genutzt.                                                                                             |          |   |   |
|                                                                                                    |     | Verbindungssicherheit ist erlaubt .                                                                                                    |          |   |   |
|                                                                                                    |     | Zustellung bearbeiten                                                                                                    |          |   |   |
|                                                                                                    |     | Anstatt die direkte Zustellung zu nutzen können Sie zur Zustellung über Warteschlangen wechseln. E-Mail können dar<br>Premise-Servern oder zu Office 365 zugestellt werden. | in zu On | - |   |
|                                                                                                    |     | Zur Zustellung über Warteschlangen wechseln                                                                                                    |          |   |   |
|                                                                                                    |     |                                                                                                    |          |   |   |
|                                                                                                    |     |                                                                                                    |          |   |   |

3. Wählen Sie im Dialog Zustellung ändern die Option Zustellung ersetzen.

HINWEIS: Ab Version 13 entfällt dieser Schritt, da die direkte Zustellung ab dieser Version nicht mehr unterstützt wird.

4. Wählen Sie im dann folgenden Dialog Office 365 und klicken Sie Weiter.

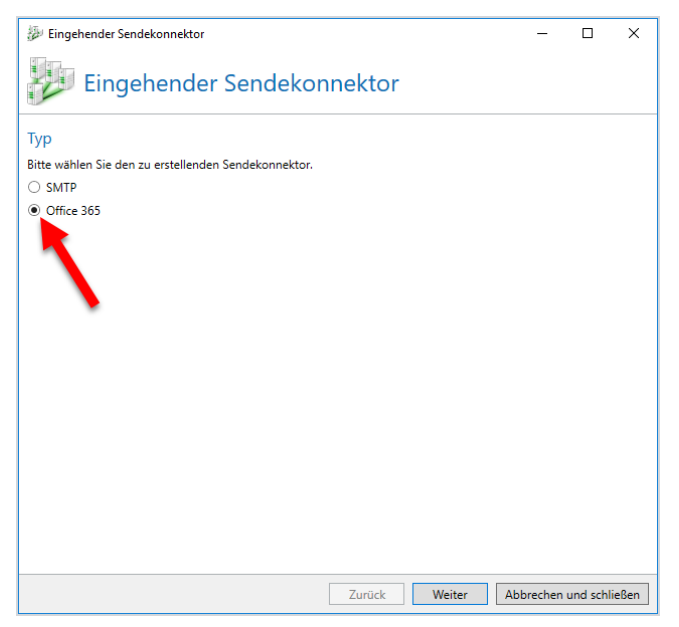

- Geben Sie einen beliebigen Namen f
  ür den eingehenden Sendekonnektor ein und w
  ählen Sie danach die Gatewayrolle(n) aus, die E-Mails an Office 365 verarbeiten sollen.
- 6. Klicken Sie Weiter und dann Fertigstellen.

### Den ausgehenden Sendekonnektor anlegen

- 1. Gehen Sie zu Konfiguration > E-Mail-Routing.
- Klicken Sie unter Ausgehende Sendekonnektoren auf Hinzufügen, wählen Sie SMTP und klicken Sie Weiter.
- Geben Sie einen beliebigen Namen f
  ür den ausgehenden Sendekonnektor ein, w
  ählen Sie danach die Gatewayrolle(n) aus, die ausgehende E-Mails

verarbeiten sollen und bestimmen Sie die Kosten.

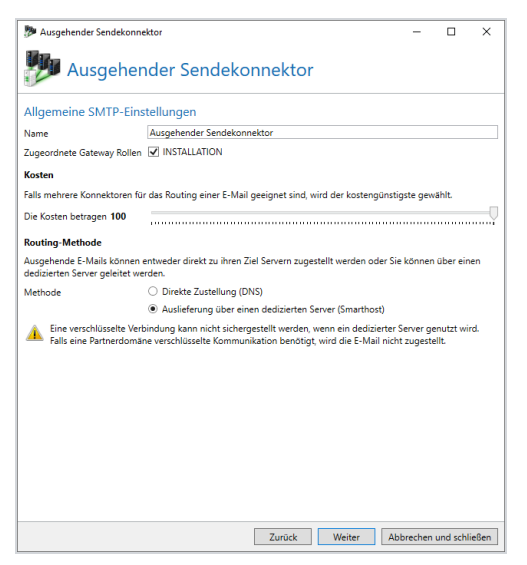

- 4. Wählen Sie unter Routing-Methode die Option Auslieferung über einen dedizierten Server (Smarthost) und klicken Sie Weiter.
- 5. Klicken Sie unter **Zustellung** auf **Hinzufügen** und geben Sie als Servernamen den entsprechenden Namen nach dem Muster

NamelhresMandanten.mail.protection.outlook.com an.

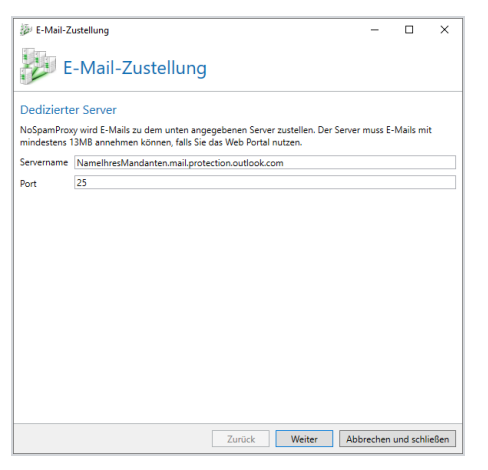

 Wählen Sie die Option Keine Authentifizierung verwenden und klicken Sie Weiter.

- 7. Bestimmen Sie die Verbindungssicherheit, wählen Sie gegebenenfalls ein Zertifikat und klicken Sie **Fertigstellen** und dann **Weiter**.
- 8. Belassen Sie die Einstellung unter DNS-Routingeinschränkungen.
- 9. Klicken Sie **Fertigstellen**.

Die Konfiguration für NoSpamProxy ist nun abgeschlossen.

# Microsoft 365 konfigurieren

# Einen Konnektor für ausgehende E-Mails anlegen

In diesem Schritt konfigurieren Sie den Office-365-Mandanten so, dass ausgehende E-Mails nicht direkt an den Empfängerserver, sondern zunächst an NoSpamProxy® zugestellt werden. Melden Sie sich dazu in an Ihrem Exchange Admin Center unter <u>https://admin.exchange.microsoft.com/</u> an.

HINWEIS: Verwenden Sie für die Anmeldung einen Benutzer, der über Administrationsrechte verfügt.

- Wechseln Sie im Exchange Admin Center zu E-Mail-Fluss > Connectors; klicken Sie danach Connector hinzufügen.
- 2. Wählen Sie auf der ersten Seite unter Verbindung von die Option Office 365 aus; wählen Sie unter Verbindung mit die Option Partnerorganisation aus.

| Connector hinzufügen       |                                                                                                    |
|----------------------------|----------------------------------------------------------------------------------------------------|
| Neuer Connector            |                                                                                                    |
| O Name                     | Neuer Connector                                                                                                |
| Verwendung des Connectors  |                                                                                                    |
| Routing                    | Geben Sie Ihr E-Mail-Flussszenario an. Wir teilen Ihnen dann mit, ob Sie einen Connector<br>einrichten müssen. |
|                            | Verbindung von                                                                                                 |
| Sicherheitseinschränkungen | Office 365                                                                                                    |
|                            | E-Mail-Server Ihrer Organisation                                                                               |
| Uberprüfungs-E-Mail        | O Partnerorganisation                                                                                          |
| Connector übernrüfen       |                                                                                                    |
| 0                          | Verbindung mit                                                                                                 |
|                            | E-Mail-Server Ihrer Organisation                                                                               |
|                            | Partnerorganisation                                                                                            |

3. Klicken Sie Weiter.

۴٦

4. Geben Sie auf der folgenden Seite einen beliebigen Namen für den Connector und bei Bedarf eine Beschreibung ein und klicken Sie **Weiter**.  Wählen Sie auf der dann folgenden Seite die Option Nur, wenn ich eine Transportregel eingerichtet habe, die Nachrichten an diesen Konnektor umleitet und klicken Sie Weiter.

| Connector hinzufügen       |                                                                                                    |
|----------------------------|----------------------------------------------------------------------------------------------------|
| Neuer Connector            |                                                                                                    |
| Name                       | Verwendung des Connectors                                                                            |
| Verwendung des Connectors  | Geben Sie an, wann Sie diesen Connector verwenden möchten.                                           |
| Routing                    | Nur, wenn ich eine Transportregel eingerichtet habe, die Nachrichten an diesen Connector<br>umleitet |
| Sicherheitseinschränkungen | O Nur, wenn E-Mails an diese Domänen gesendet werden                                                 |
| 0 Überprüfungs-E-Mail      |                                                                                                    |
| Connector überprüfen       |                                                                                                    |
|                            |                                                                                                    |
|                            |                                                                                                    |

6. Wählen Sie die Option E-Mail über die diese Smarthosts weiterleiten geben Sie den Namen oder die IP-Adresse des Servers (Smarthost) an, auf dem die Gatewayrolle installiert ist und klicken Sie Speichern.

| Connector hinzufügen                          |                                                                                                    |
|-----------------------------------------------|----------------------------------------------------------------------------------------------------|
| Neuer Connector                               |                                                                                                    |
| 🖉 Name                                        | Routing                                                                                                    |
| <ul> <li>Verwendung des Connectors</li> </ul> |                                                                                                    |
| Routing                                       | Wie mochten Sie E-Mails weiterleiten?<br>Geben Sie einen oder mehrere Smarthosts an, an die Office 365 E-Mail-Nachrichten übermittelt.                   |
| O Sicherheitseinschränkungen                  | Ein Smarthost ist ein alternativer Server und kann mithilfe eines vollqualifizierten<br>Domänennamens (FQDN) oder einer IP-Adresse identifiziert werden. |
| O Überprüfungs-E-Mail                         | <ul> <li>MX-Eintrag verwenden, der der Domäne des Partners zugeordnet ist</li> <li>E-Mail über die diese Smarthosts weiterleiten</li> </ul>              |
| Connector überprüfen                          | Beispiel: myhost.contoso.com oder 192.168.3.2 +                                                                                                    |
|                                               |                                                                                                    |

HINWEIS: Beachten Sie beim Eintragen des Hostnamens, dass Microsoft 365 bei der Auflösung die MX-Einträge vor den A-Einträgen betrachtet. Sollte für den eingetragenen Hostnamen neben einem A-Eintrag auch ein MX-Eintrag existieren, wird der Konnektor auf diesen zurückgreifen.  Aktivieren Sie im folgenden Dialogfenster die Option Immer TLS zum Sichern der Verbindung verwenden. Im darunterliegenden Dialogfenster wählen Sie den Punkt Alle digitalen Zertifikate, einschließlich selbstsignierter Zertifikate aus und klicken Weiter.

| onnector hinzufügen        |                                                                                                    |
|----------------------------|----------------------------------------------------------------------------------------------------|
| Neuer Connector            |                                                                                                    |
| Name                       | Sicherheitseinschränkungen                                                                                                    |
| Verwendung des Connectors  |                                                                                                    |
| Routing                    | Wie sollte Office 365 eine Verbindung mit dem E-Mail-Server Ihrer Partnerorganisation<br>herstellen?                               |
|                            | Immer TLS (Transport Layer Security) zum Sichern der Verbindung verwenden (empfohlen)                                              |
| Sicherheitseinschränkungen | Verbindung nur herstellen, wenn das Zertifikat des E-Mail-Servers des Empfängers dieses<br>Kriterium erfüllt                       |
|                            | <ul> <li>Alle digitalen Zertifikate, einschließlich selbstsignierter Zertifikate</li> </ul>                                        |
| Uberprutungs-E-Mail        | Von einer vertrauenswürdigen Zertifizierungsstelle (CA) ausgestellt                                                                |
| ) Connector überprüfen     | <ul> <li>Fügen Sie den Betreffnamen oder alternativen Betreffnamen (SAN) hinzu, der<br/>diesem Domänennamen entspricht:</li> </ul> |
|                            | Beispiel: "contoso.com" oder "*.contoso.com"                                                                                       |

- 8. Kontrollieren Sie die Zusammenfassung Ihrer Angaben auf Richtigkeit und klicken Sie **Weiter**.
- 9. Geben Sie im folgenden Dialog eine oder mehrere E-Mail-Adressen ein, die Sie für die Überprüfung dieses Konnektors verwenden möchten.

| Connector hinzufügen                           |                                                                                                    |
|------------------------------------------------|----------------------------------------------------------------------------------------------------|
| Neuer Connector                                |                                                                                                    |
| Name                                           | Überprüfungs-E-Mail                                                                                                    |
| <ul> <li>Verwendung des Connectors</li> </ul>  |                                                                                                    |
| <ul> <li>Routing</li> </ul>                    | Geben Sie eine E-Mail-Adresse für ein aktives Postfach an, das sich in Ihrer Partnerdomäne<br>befindet. Wien ihre Partnerorganisation über mehrere Domänen verfügt, können Sie mehrere<br>Adressen hinzufügen. |
| <ul> <li>Sicherheitseinschränkungen</li> </ul> | Beispiel: benutzer@contoso.com                                                                                                    |
| Überprüfungs-E-Mail                            | Überprüfen                                                                                                    |
| O Connector überprüfen                         |                                                                                                    |
|                                                |                                                                                                    |
|                                                |                                                                                                    |

10. Klicken Sie Überprüfen.

1

HINWEIS: Es werden nun eine oder mehrere Test-Nachrichten gesendet. Nach Abschluss der Prüfung erhalten Sie ein Überprüfungsergebnis. Die Test-Nachricht schlägt in der Regel fehl; dies können Sie zunächst ignorieren.

11. Klicken Sie **Speichern**, um den Dialog zu schließen.

# Einen Konnektor für eingehende E-Mails anlegen

In diesem Schritt konfigurieren Sie den Office-365-Mandanten so, dass ausgehende E-Mails nicht direkt an den Empfängerserver, sondern zunächst an NoSpamProxy® zugestellt werden. Melden Sie sich dazu in an Ihrem Exchange Admin Center unter https://admin.exchange.microsoft.com/ an.

HINWEIS: Verwenden Sie für die Anmeldung einen Benutzer, der über Administrationsrechte verfügt.

 Wechseln Sie im Exchange Admin Center zu E-Mail-Fluss > Connectors; klicken Sie danach Connector hinzufügen.  Wählen Sie auf der ersten Seite im Feld Von die Option E-Mail-Server Ihrer Organisation aus; im Feld An ist die Option Office 365 voreingestellt.

| Connector hinzufügen                   |                                                                                                    |  |
|----------------------------------------|----------------------------------------------------------------------------------------------------|--|
| Neuer Connector                        |                                                                                                    |  |
| O Name                                 | Neuer Connector                                                                                                |  |
| Gesendete E-Mail wird authentifiziert. |                                                                                                    |  |
| O Connector überprüfen                 | Geben Sie Ihr E-Mail-Flussszenario an. Wir teilen Ihnen dann mit, ob Sie einen Connector<br>einrichten müssen. |  |
|                                        | Verbindung von                                                                                                 |  |
|                                        | O Office 365                                                                                                   |  |
|                                        | E-Mail-Server Ihrer Organisation                                                                               |  |
|                                        | O Partnerorganisation                                                                                          |  |
|                                        | Verbindung mit                                                                                                 |  |
|                                        | Office 365                                                                                                    |  |
|                                        |                                                                                                    |  |

- 3. Klicken Sie Weiter.
- 4. Geben Sie auf der folgenden Seite einen beliebigen Namen für den Connector und bei Bedarf eine Beschreibung ein und klicken Sie **Weiter**.

HINWEIS: Entfernen Sie unbedingt das Häkchen neben Interne Exchange-Email-Header beibehalten.

 Wählen Sie auf der dann folgenden Seite die Option Durch Überprüfen, ob die IP-Adresse [...], geben Sie die IP-Adresse des NoSpamProxy-Servers an und klicken Sie das Plus-Zeichen.

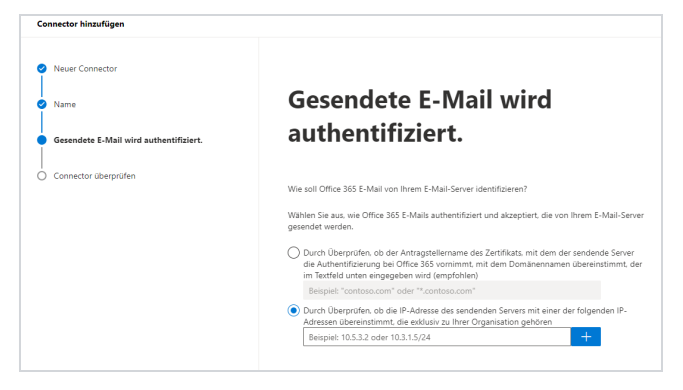

6. Klicken Sie Weiter und dann Speichern.

# Die Transportregeln erstellen

## Die ausgehende Transportregel erstellen

- Wechseln Sie im Exchange Admin Center zu E-Mail-Fluss > Regeln;; klicken Sie danach Eine Regel hinzufügen.
- 2. Wählen Sie die Option Eine neue Regel erstellen.

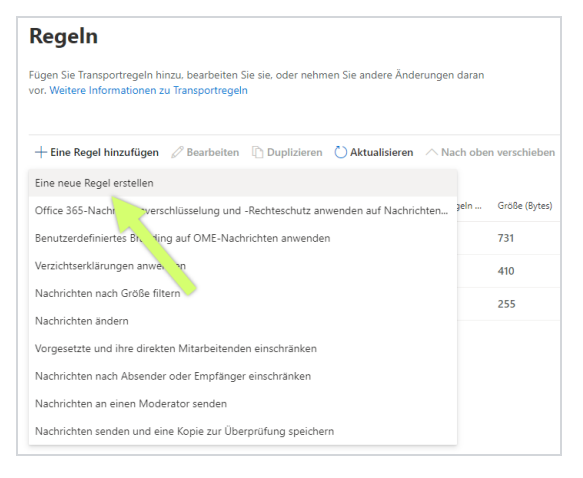

- 3. Geben Sie einen beliebigen Namen für die Regel ein.
- 4. Stellen Sie unter **Diese Regel anwenden wenn** die folgenden Optionen ein:
  - Der Empfänger
  - ist extern/intern
  - Außerhalb der Organisation
- 5. Stellen Sie unter Gehen Sie wie folgt vor die folgenden Optionen ein:
  - Nachricht umleiten an
  - Der folgende Connector
- Geben Sie danach den vorher erstellten Konnektor f
  ür ausgehende E-Mails an und klicken Sie Speichern und dann Weiter.

HINWEIS: Falls Sie an dieser Stelle nur Personen auswählen können, klicken Sie im unteren Abschnitt Weitere Optionen. Dort können Sie unter Die Nachricht umleiten an die Option Folgenden Connector verwenden auswählen. Anschließend können Sie den zuvor erstellten Konnektor verwenden.

- 7. Stellen Sie unter Außer wenn die folgenden Optionen ein:
  - Der Absender
  - IP liegt in einem dieser Bereiche oder stimmt genau überein mit
- Fügen Sie die von NoSpamProxy genutzte IP-Adresse hinzu und klicken Sie Hinzufügen, Speichern und dann Weiter.
- 9. Klicken Sie Speichern.

### Die eingehende Transportregel erstellen

 Gehen Sie in der Office-365-Verwaltungsoberfläche zu E-Mail-Fluss > Regeln; klicken Sie danach Eine Regel hinzufügen. 2. Wählen Sie die Option Eine neue Regel erstellen.

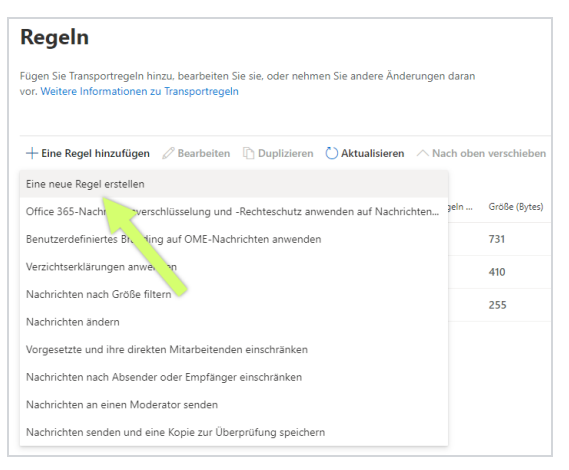

- 3. Geben Sie einen beliebigen Namen für die Regel ein.
- 4. Stellen Sie unter **Diese Regel anwenden wenn** die folgenden Optionen ein:
  - Der Empfänger
  - ist extern/intern
  - Innerhalb der Organisation
- 5. Stellen Sie unter Gehen Sie wie folgt vor die folgenden Optionen ein:
  - Nachricht umleiten an
  - Der folgende Connector
- Geben Sie danach den vorher erstellten Connector f
  ür eingehende E-Mails an und klicken Sie Speichern und dann Weiter.

7. HINWEIS: Falls Sie an dieser Stelle nur Personen auswählen können, klicken Sie im unteren Abschnitt Weitere Optionen. Dort können Sie unter Die Nachricht umleiten an die Option Folgenden Connector verwenden auswählen. Anschließend können Sie den zuvor erstellten Connector verwenden.

- 8. Stellen Sie unter Ausnahme hinzufügen die folgenden Optionen ein:
- 9. Der Absender
- 10. IP liegt in einem dieser Bereiche oder stimmt genau überein mit
- Fügen Sie die von NoSpamProxy genutzte IP-Adresse hinzu und klicken Sie OK.
- 12. Klicken Sie Speichern.

## Notwendige Konfigurationen für den Betrieb in Microsoft Azure

## Einbinden des TCP Proxy

HINWEIS: Sie müssen über einen gültigen Vertrag über Softwarewartung verfügen, um den TCP Proxy nutzen zu können.

Bei einigen cloudbasierten Systemen - zum Beispiel in Microsoft Azure - kann es vorkommen, dass der Port 25 ausgehend vom Anbieter blockiert wird. Port 25 wird aber zum Versand von E-Mails benötigt, was einen Betrieb von NoSpamProxy auf einem solchen System behindert.

Hierzu bieten wir eine Alternative an, um solche Systeme trotzdem zu nutzen: unseren *TCP Proxy*. Dieses System kann auf unten beschriebene Weise in NoSpamProxy aktiviert werden. Dabei wird jede ausgehende Verbindung an eine routingfähige IPv4-Adresse auf TCP-Ebene durch den TCP Proxy für NoSpamProxy geroutet. Die E-Mails werden dann vom Server aus über Port 443 an den TCP Proxy gesendet und von dort dann über Port 25 weiter zum Empfängersystem geleitet.

- Stoppen Sie den Dienst der Gatewayrolle über das NoSpamProxy Command Center oder die Windows-Dienste
- Öffnen Sie als Administrator einen Texteditor auf dem System, auf dem die Gatewayrolle installiert ist.
- Öffnen Sie die Konfigurationsdatei Gateway Role.config aus dem Verzeichnis C:\ProgramData\Net at Work Mail Gateway\Configuration\.

 Suchen Sie in der Datei nach <smtpServicePointConfiguration> und ändern/fügen Sie den Wert

> isProxyTunnelEnabled="true" proxyTunnelAddress="proxy.nospamproxy.com"

als Attribute hinzu. Falls <smtpServicePointConfiguration nicht vorhanden ist, suchen Sie nach <netatwork.nospamproxy.proxyconfiguration und fügen Sie

<smtpServicePointConfiguration isProxyTunnelEnabled="true" proxyTunnelAddress="proxy.nospamproxy.com" />

direkt unter diesem Wert hinzu.

- 5. Speichern Sie die Datei ab und schließen Sie den Editor.
- Legen Sie das <u>Root CA Zertifikat</u> im Zertifikatsspeicher von Microsoft im Computerkonto unter Vertrauenswürdige Stammzertifizierungsstellen > Zertifikate auf dem Server mit der Gatewayrolle ab.
- Bearbeiten Sie im NoSpamProxy Command Center unter Konfiguration > NoSpamProxy Komponenten > Gatewayrollen die entsprechende Gatewayrolle und ändern Sie den Wert für SMTP Servername auf den Wert outboundproxy.nospamproxy.com.
- 8. Starten Sie den Gatewayrollen-Dienst wieder

## Anpassen des SPF-Eintrags

Wenn der TCP-Proxy implementiert ist, tritt dieser als absendendes System auf. Somit muss der TCP-Proxy auch mit in Ihrem SPF-Eintrag aufgenommen werden. Wir empfehlen dringend, folgenden Eintrag in Ihren SPF-Eintrag hinzuzufügen:

include:\_spf.proxy.nospamproxy.com

#### Gegebenenfalls: Anpassen von Microsoft 365

Falls Sie aus Azure heraus E-Mails an eine eigene Microsoft-365-Instanz schicken, bei der ein Konnektor auf die IP-Adressen gebunden ist, aktualisieren Sie bitte die IP-Adressen passend zum Namen outboundproxy.nospamproxy.com. Da bei Microsoft 365 die TLS-Zertifikate gegen die HELO-Domain geprüft werden, ist es nur mit deutlich erhöhtem Aufwand möglich, dies entsprechend umzusetzen. Wir empfehlen daher eine Validierung anhand des Namens.

#### Gegebenenfalls: Anpassen der Firewall

 Falls Sie ausgehende Verbindungen gezielt blockieren, sollten Sie die Ausnahme f
ür den TCP Proxy so anpassen, dass Verbindungen zum IP-Netz 193.37.132.0/24 erlaubt sind.

## Einrichten einer statischen IP-Adresse

Wenn Sie NoSpamProxy oder Teile davon in einer virtuellen Maschine in einer Microsoft-Azure-Umgebung betreiben möchten, benötigen Sie eine IP-Adresse, die auch nach dem Neustart der Maschine erhalten bleibt. Um dies zu erreichen, müssen Sie eine statische IP-Adresse (Reserved IP Address) einrichten. Ansonsten ist es möglich, dass nach dem Neustart der Maschine eine andere IP-Adresse zugewiesen wird.

HINWEIS: Diese Einstellung nehmen Sie auf dem virtuellen Computer in Microsoft Azure vor, auf dem NoSpamProxy installiert ist.

- 1. Öffnen Sie die Webseite portal.azure.com.
- Klicken Sie unter Home > Virtuelle Computer auf den virtuellen Computer, auf dem NoSpamProxy installiert ist.
- Gehen Sie zu Netzwerk > Netzwerkschnittstelle > IP-Konfigurationen und wählen Sie die für NoSpamProxy relevante Konfiguration.
- 4. Aktivieren Sie die Option Öffentliche IP-Adresse und klicken sie danach Neu erstellen.
- 5. Geben Sie einen Namen ein und wählen Sie die Option Statisch aus.
- 6. Klicken Sie OK.

የነ

Die IP-Adresse wird nun unter dem angegebenen Namen angezeigt.

HINWEIS: Beachten Sie beim Einrichten einer statischen IP-Adresse die Informationen von der entsprechenden <u>Seite der</u> <u>Microsoft-Dokumentation</u>.

#### Anpassen des Reverse-DNS-Eintrags für den NoSpamProxy-Server

1. Öffnen Sie portal.azure.com.

**N** 

n

- Gehen Sie zu Dashboard > Ressourcengruppen >
   [DieRessourcengruppeZuDerDerVirtuelleComputerGehoert] >
   [IhrVirtuellerComputer] > Eigenschaften.
- Geben Sie unter DNS-Namensbezeichnung einen Namen f
  ür die öffentliche IP-Adresse an.
- 4. Starten Sie die Azure Shell.
- Geben Sie den folgenden Befehl ein und ersetzen Sie dabei die vorhandenen Platzhalter:

az network public-ip update --resource-group [Ressourcengruppe] --name [NameDerIPAdresse] --reverse-fqdn [VollstaendigerDNSName] --dnsname [DNSName]

HINWEIS: Beachten Sie auch die Anweisungen auf der entsprechenden <u>Seite der Microsoft-Azure-Dokumentation</u>.

# Hilfe und Unterstützung

#### Knowledge Base

Die Knowledge Base enthält weiterführende technische Informationen zu unterschiedlichen Problemstellungen.

#### Website

Auf der **NoSpamProxy-Website** finden Sie Handbücher, Whitepaper, Broschüren und weitere Informationen zu NoSpamProxy.

#### NoSpamProxy-Forum

Das <u>NoSpamProxy-Forum</u> gibt Ihnen die Gelegenheit, sich mit anderen NoSpamProxy-Anwendern auszutauschen, sich zu informieren sowie Tipps und Tricks zu erhalten und diese mit anderen zu teilen.

#### Blog

Das <u>Blog</u> bietet technische Unterstützung, Hinweise auf neue Produktversionen, Änderungsvorschläge für Ihre Konfiguration, Warnungen vor Kompatibilitätsproblemen und vieles mehr. Die neuesten Nachrichten aus dem Blog werden auch auf der Startseite des NoSpamProxy Command Center angezeigt.

#### YouTube

In unserem <u>YouTube-Kanal</u> finden Sie Tutorials, How-tos und andere Produktinformationen, die Ihnen das Arbeiten mit NoSpamProxy erleichtern.

#### NoSpamProxy-Support

Unser Support-Team erreichen Sie

- per Telefon unter <u>+49 5251304-636</u>
- per E-Mail unter <u>support@nospamproxy.de</u>.

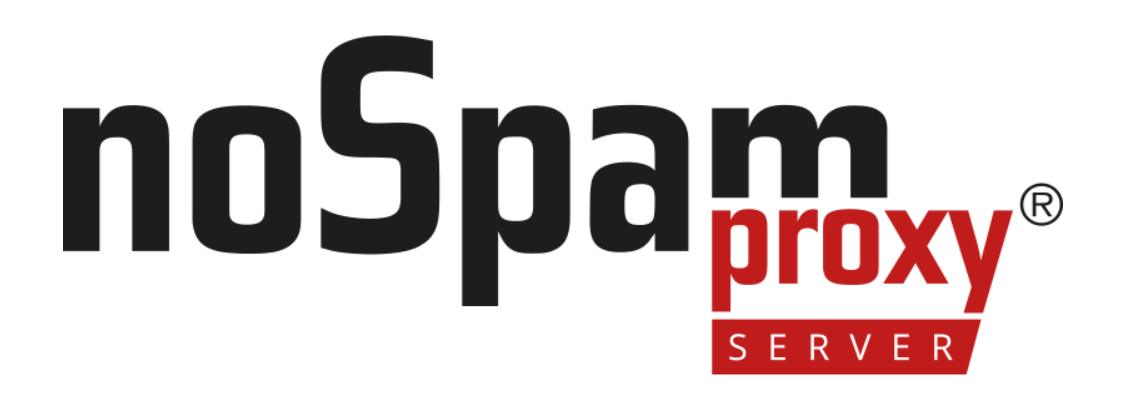